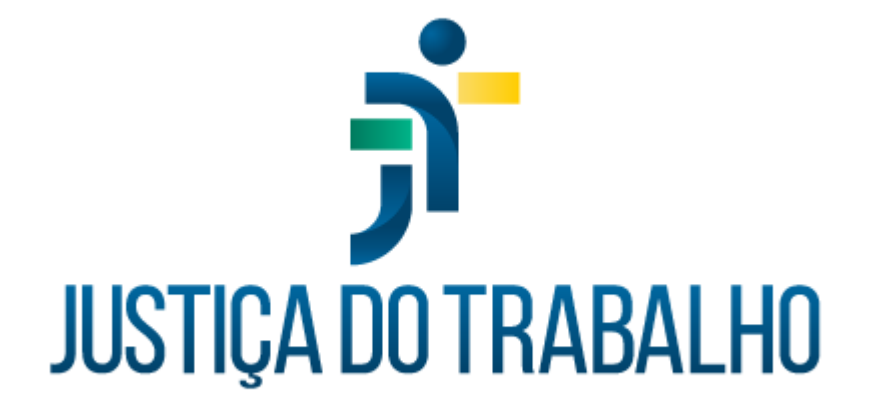

# SIGS – Módulo Programa de Saúde Exame Médico Periódico

Abril de 2024

Coordenadoria de Sistemas Administrativos Nacionais - CSAN

Versão 1.1

## HISTÓRICO DE ALTERAÇÕES

| Data         | Versão | Descrição                                     | Autor | Aprovado Por |
|--------------|--------|-----------------------------------------------|-------|--------------|
| Outubro/2023 | 1.0    | Módulo Programa de<br>Saúde – Exame Periódico | SIGS  | CSAN         |
| Abril/2024   | 1.1    | Módulo Programa de<br>Saúde – Exame Periódico | SIGS  | CSAN         |
|              |        |                                               |       |              |
|              |        |                                               |       |              |

Contato pelo redmine nacional

### Sumário

| 1.         | Objetivo:                                                                                            | 4   |
|------------|----------------------------------------------------------------------------------------------------|-----|
| 2.         | Como criar um programa de saúde para exame periódico                                                 | 4   |
| 3.         | Como criar um grupo de convites                                                                      | 5   |
| 4.<br>exar | Como o magistrado ou servidor podem responder o convite do ne periódico:                             | 9   |
| 5.<br>conv | Como é feito o atendimento do magistrado ou servidor que foi<br>vidado através do programa de saúde: | .11 |
| 6.         | Como consultar os grupos de convites já criados:                                                     | 12  |
| 7.         | Gestão do programa de saúde:                                                                         | 14  |

Contato pelo redmine nacional

#### 1. Objetivo:

O Submódulo do SIGS, Programa de Saúde – Exame Periódico permite a criação e gestão do exame periódico utilizando filtros para seleção do público alvo, que será convidado através de email enviado pelo SIGS, conforme cronograma elaborado no sistema.

#### 2. Como criar um programa de saúde para exame periódico

- ✓ Acessar o menu lateral Programas de saúde consulta.
- ✓ Clicar no sinal (+) no canto superior direito para criar o programa de saúde

|                       |        | sigs <del>آر</del> =          | Sistema Integrado de Gestão             | em Saúde    |                  |                | ÷ 0                       |
|-----------------------|--------|-------------------------------|-----------------------------------------|-------------|------------------|----------------|---------------------------|
| AGENDA                | >      | Modo Homologacação (SIGEPTST) | Persau, 2.6.0 detan (12023-00-00) (1702 |             |                  |                |                           |
| ADMINISTRAÇÃO         | >      | Consulta de Programas de Saúo | de                                      |             |                  |                | +                         |
| ASSISTENCIAL          | >      | 〒 Filtros da consulta         |                                         |             |                  |                | ^                         |
| PERICIAL              | >      | Título do Programa            |                                         |             |                  |                |                           |
| OCUPACIONAL           | >      |                               |                                         |             |                  |                | 0/ 200                    |
| SST                   | >      | Тіро                          | •                                       | Data Inicio | ۳                | Data Fim       | ۲                         |
| RELATÓRIOS GERENCIAIS | >      | BUSCAR LIMPAR                 |                                         |             |                  |                |                           |
| PROGRAMAS DE SAÚDE    | $\sim$ |                               |                                         |             |                  |                |                           |
| Consulta              |        | Código Título                 |                                         | Тіро        | Vigência         | Ações          |                           |
| Gestão de Programas   |        |                               |                                         | н           | ens por página 1 | 0 💌 0 de 0 🛛 🕹 | $\langle \rangle \rangle$ |

| =                         | <b>ji</b> sigs | Sistema Integrado de Gestão en<br>Versão: 2.8.7-2024-03-15-184052 | n Saúde              |   |                 | =,00 ₹ | ? |
|---------------------------|----------------|-------------------------------------------------------------------|----------------------|---|-----------------|--------|---|
| Modo Homologacação (HOM3) |                |                                                                   |                      |   |                 |        |   |
| Programa de Saúde         |                |                                                                   |                      |   |                 |        |   |
| 🖹 Dados Gerais            |                |                                                                   |                      |   |                 | ^      |   |
| Titulo do Programa *      |                |                                                                   |                      |   |                 |        |   |
|                           |                |                                                                   |                      |   |                 | 0/200  |   |
| Tipo *                    |                | Ŧ                                                                 | Início da vigência * | ۲ | Fim da vigência | Ē      |   |
| Objetivo do Programa *    |                |                                                                   |                      |   |                 | //     |   |
|                           |                |                                                                   |                      |   |                 | 0/4000 |   |

- ✓ Título do programa: campo livre, preenchimento obrigatório
- ✓ Tipo: exame periódico preenchimento obrigatório
- ✓ Início da vigência: preenchimento obrigatório
- ✓ Fim da vigência: não é obrigatório
- ✓ Objetivo do programa: campo livre, preenchimento obrigatório

| rio                    |             | ×       |  |
|------------------------|-------------|---------|--|
| me do Profissional CPF | Coordenador | Excluir |  |

- Usuários responsáveis: Nome dos envolvidos no Programa como médico, recepcionista, enfermagem, sendo obrigatório informar ao menos um participante e assinalar quem será o coordenador.
- Modelo do convite: campo livre, preenchimento obrigatório. É importante que o texto demonstre o objetivo do convite e quais os procedimentos para participar do programa.

#### 3. Como criar um grupo de convites

Após concluir as informações sobre o programa, aparecerá a opção CONVITES, quando será possível selecionar os critérios que definirão a população alvo

| 🖹 Dados Gerais                                                                                                    |                                                                             |                                                                                                    |                                                     |        |
|----------------------------------------------------------------------------------------------------|-----------------------------------------------------------------------------|----------------------------------------------------------------------------------------------------|-----------------------------------------------------|--------|
| Título do Programa<br>Exame Médico Periódico 2023 TESTE                                                               |                                                                             |                                                                                                    |                                                     |        |
|                                                                                                    |                                                                             |                                                                                                    |                                                     | 3      |
| Tipo<br>Exame Periódico                                                                                               |                                                                             | Inicio da vipência<br>~ 11/09/2023                                                                                                    | 🗈 🛛 Fim da vigência                                 |        |
| Usuários Responsáveis*                                                                                                |                                                                             |                                                                                                    |                                                     |        |
| B Modelo do Convite*                                                                                                  |                                                                             |                                                                                                    |                                                     |        |
| B I U ⊨ ≡ H1 H2                                                                                                    |                                                                             |                                                                                                    |                                                     |        |
|                                                                                                    | da dos exames periódicos de saúde e<br>e ao cumprimento do estabelecido pel | m nosso Tribunal.<br>8 Resolução CSJT Nº 0141/2014, sendo ferramenta essencial para conhecimento da condição de<br>1. exemplo porte formanza elemente exerte elemente buturo das políticas estenciais. | e saúde do trabalhador, podendo identificar e orier | ntar a |
| Com satisfação, informamos a retorm.<br>A avaliação periódica de saúde atenc<br>instituição quanto a medidas de preve | nção de doenças e promoção de saú                                           | e, assim como tornecer elementos para planejamento intoro das políticas setonais.                                                                                                    |                                                     |        |

Ao selecionar a opção convites, clicar no botão (+) no canto superior direito para criar um grupo de convites:

| =                                                     | SIGS <sup>sit</sup>                                                                                                    | stema Integrado de Gestão em Saŭ<br>Versão: 2.7.0-2023-08-05-184404                                                                                                    | íde                                                                                                    |                                                                                                    | 0 |
|-------------------------------------------------------|----------------------------------------------------------------------------------------------------|----------------------------------------------------------------------------------------------------|----------------------------------------------------------------------------------------------------|----------------------------------------------------------------------------------------------------|---|
| Modo Homologacação (SIGEP19<br>Convite para Prograr   | Novo grupo de convites                                                                                                    |                                                                                                    |                                                                                                    |                                                                                                    | + |
| Exame Médico Periódico 2023                           | 1 Dados do Programa                                                                                                    | Piltros do convite                                                                                                    | 3 Envios                                                                                                    | 4 Resumo                                                                                               | ~ |
| Ainda não foram criados grupo<br>PROGRAMA DE SAÚDE CO | Thuis do Convite *<br>Exame periódico 2023<br>Texto do convite:* (o link do questionár<br>B I U IIIIIIIIIIIIIIIIIIIIIIIIIIIIIIIII | io a ser respondido virá ao final desse texto)<br>tos exames periódicos de saúde em nosso Tribunal.<br>cumprimento do estabelecido pela Resolução CSJT 1<br>bo identificar e orientar a instituição quanto a medidas<br>uro das políticas setoriais.<br>titiva neste processo. A Coordenadoria de Saúde rea<br>ga á Coordenadoria de Saúde para consulta na data p<br>ses. Se não for possível comparecer na data marcada | I <sup>2</sup> 0141/2014, sendo ferramenta essencial para<br>de prevenção de doenças e promoção de saúc<br>lizará o agendamento e comunicará através do<br><b>ré-agendada</b> , portando os exames laboratorias<br>, por favor, realize a remarcação através dos tr | 20/150<br>a conhecimento da<br>de, assim como<br>o e-mail institucional.<br>sis ou clínicos que julgar |   |

Informar o título do convite (obrigatório). Exemplo: Exame periódico 2024 O texto do convite será o mesmo que foi escrito quando o programa foi criado, podendo ser editado sempre que necessário.

Selecionar o item – filtros do convite para informar os critérios para convite dos servidores e magistrados elegíveis para o programa de saúde criado.

| ivite para Pro                                     | 🕗 Dados lo Programa ——— | 2 Filtros<br>Optional | do convite | 3 Envios    | Resumo      |  |
|----------------------------------------------------|-------------------------|-----------------------|------------|-------------|-------------|--|
| Programa de hipertens                              | < Idade e Sexo          | GHE                   | Lotação    | Estagiários | Fatores d ゝ |  |
| rorme um programa de saúc<br>Programa de hipertens | Limites de Idades       |                       |            |             |             |  |
| 100                                                | ∆ partir de ∆té         |                       |            |             |             |  |
| romoção de Saúde                                   | anos                    | anos                  |            |             |             |  |
| bjetivo do Programa                                | <b>†</b> ∔ Sexo         |                       |            |             |             |  |
| iagnóstico e acompa                                |                         |                       |            |             |             |  |
|                                                    |                         | ambos                 |            |             |             |  |

- ✓ A seleção dos filtros não é obrigatória.
- ✓ É possível excluir os estagiários do convite, utilizando o filtro estagiário e selecionado a opção "ignorar estagiários".
- Os filtros se adaptam a realidade de cada regional convite por lotação, convite por mês de aniversário, por idade, etc.

| Inda não foram criados grup<br>PROGRAMA DE SAÚDE CO<br>Idade o Sexo GHE Lotação Estaglários Fatores de Risco Servidor<br>Filtro sobre os estaglários<br>Ignorar estaglários | Exame Médico Periódico 2023 TE             | STE                      |     |                    |             |                  |          |          |
|----------------------------------------------------------------------------------------------------|--------------------------------------------|--------------------------|-----|--------------------|-------------|------------------|----------|----------|
| PROGRAMA DE SAÚDE       CO         Dados do Programa                                                                                                    | inda não foram criados <mark>grup</mark> o | Novo grupo de convites   |     |                    |             |                  |          |          |
| Idade e Sexo GHE Lotação Estagiários Patores de Risco Servidor<br>♣ Filtro sobre os estagiários<br>✔ Ignorar estagiários                                                    | PROGRAMA DE SAÚDE CO                       | 💋 Dados do Programa      |     | Piltros do convite |             | 3 Envios         |          | 4 Resumo |
| Filtro sobre os estaglários glignorar estaglários                                                                                                    |                                            | Idade e Sexo             | GHE | Lotação            | Estagiários | Fatores de Risco | Servidor |          |
| Ugnorar estaglários                                                                                                    |                                            | Filtro sobre os estagiár | ios |                    |             |                  |          |          |
|                                                                                                    |                                            | 🗸 Ignorar estagiários    |     |                    |             |                  |          |          |
|                                                                                                    |                                            | ·                        |     |                    |             |                  |          |          |

SIGS – Sistema Integrado de Gestão em Saúde 2.8.6

Após informar o filtro, selecionar a opção **Envio**. O sistema calculará o número de servidores, cujos nomes podem ser vistos ao clicar na lupa.

| E                                                     | Ţ <b>i</b> ⊂SIGS <sup>si≈</sup>                                                           | tema Integrado de Gestão em Sa<br>Versão: 2.7.0-2023-00-05-184404                                | úde                            |        | 0 |
|-------------------------------------------------------|-------------------------------------------------------------------------------------------|--------------------------------------------------------------------------------------------------|--------------------------------|--------|---|
| Convite para Prograr                                  | Novo grupo de convites                                                                    |                                                                                                  |                                |        | + |
| Exame Médico Periódico 2023                           | 🖉 Dados do Programa                                                                       | Piltros do convite                                                                               | 3 Envios                       | Resumo | ~ |
| Ainda não foram criados grupo<br>PROGRAMA DE SAÚDE CO | Quantitativos após seleção dos filtr<br>2424 servidores (370 setores                      | ros:<br>;) Q                                                                                     |                                | _      |   |
|                                                       | CRIAR PENDÈNCIA DE AGENDAM GRUPO EXCLUSIVO (Não incluir e Envio Único C Envio Distribuido | ENTO (Após resposta positiva ao convite/<br>sses servidores em outros grupos desse p<br>Data * g | questionário)<br>rograma)<br>1 |        |   |
|                                                       | FECHAR                                                                                    |                                                                                                  |                                | _      |   |

O sistema permite várias formas de envio dos convites do exame periódico:

- Envio único todos os convites serão disparados para o email institucional dos magistrados e servidores na data assinalada.
- Envio distribuído neste caso ele deve assinalar a data de início; em quantos meses os convites serão enviados; se o envio será dividido por setores/mês ou pessoas/mês, e se será distribuído por ordem alfabética ou por CPF.

|                                             | SIGS Sistema                                                                                                    | Integrado de Gestão em Saúd                                                                 | 2                                       |                 |                              |
|---------------------------------------------|----------------------------------------------------------------------------------------------------|---------------------------------------------------------------------------------------------|-----------------------------------------|-----------------|------------------------------|
| Aodo Homologacação (SIGEP1!                 | Novo grupo de convites                                                                                                    |                                                                                             |                                         |                 |                              |
| Convite para Prograr                        |                                                                                                    | Filtros do convite                                                                          | •                                       | 0               |                              |
| Exame Médico Periódico 2022                 | Dados do Programa                                                                                                    | Optional Optional                                                                           | 3 Envios                                | <b>O</b> Resumo |                              |
| Ainda não foram criados <mark>grup</mark> o | Quantitativos após seleção dos filtros:                                                                                                    |                                                                                             |                                         |                 |                              |
| PROGRAMA DE SAÙDE CO                        | 2424 servidores (370 setores) Q                                                                                                    |                                                                                             |                                         |                 |                              |
|                                             | CRIAR PENDÈNCIA DE AGENDAMENTO GRUPO EXCLUSIVO (Não incluir esses s Envio Único e Envio Distribuido Durante * FECHAR T mãs 2 meses 3 meses 6 meses | (Após resposta positiva ao convite/que<br>arvidores em outros grupos desse prog<br>inicio * | stionário)<br>ama)<br>se Ordem<br>s CPF | alfabética      |                              |
|                                             | 12 meses                                                                                                    |                                                                                             |                                         |                 |                              |
|                                             |                                                                                                    |                                                                                             |                                         |                 |                              |
| S – Sistema Int                             | egrado de Gestão em S                                                                                                    | Saúde 2.8.6                                                                                 | SIGEP 1.                                | 55              | Contato pelo redmine naciona |

Ao selecionar a opção "4-resumo" é possível ver a data de agendamento dos convites e CONFIRMAR o envio.

|                 | Sis                                            | tema Integrado de Gestão             | em Saúde                                           |              |
|-----------------|------------------------------------------------|--------------------------------------|----------------------------------------------------|--------------|
| acação (SIGEP19 | Novo grupo de convites                         |                                      |                                                    |              |
| ara Prograr     | 🕗 Dados do Programa                            | Piltros do convite                   | 🖉 Envios                                           | 4 Resumo     |
| Periódico 2023  | Agendamentos do grupo de convites              |                                      |                                                    |              |
| criados grupo   | Atenção: As listas dos servidores que serão co | nvidados para cada agendamento serão | o geradas após a confirmação dessas configurações. |              |
| AÚDE CO         | Mēs/Ano                                        | Agendamento                          | Situação                                           |              |
|                 | setembro/2023                                  | 20/09/2023                           | Convite(s) agendado(s)                             |              |
|                 | outubro/2023                                   | 20/10/2023                           | Convite(s) agendado(s)                             |              |
|                 | novembro/2023                                  | 20/11/2023                           | Convite(s) agendado(s)                             |              |
|                 | dezembro/2023                                  | 20/12/2023                           | Convite(s) agendado(s)                             |              |
|                 | janeiro/2024                                   | 20/01/2024                           | Convite(s) agendado(s)                             |              |
|                 | fevereiro/2024                                 | 20/02/2024                           | Convite(s) agendado(s)                             |              |
|                 |                                                |                                      | itens por página 10 👻                              | 1-6 de 6 < > |
|                 |                                                |                                      |                                                    |              |
|                 | FECHAR CONFIRMAR                               |                                      |                                                    |              |

# 4. Como o magistrado ou servidor podem responder o convite do exame periódico:

Os magistrados e servidores receberão o e-mail com o convite do exame periódico de acordo com o planeamento feito.

No final do e-mail, de forma padronizada, aparecerão as seguintes opções:

Para **responder** ao questionário do programa, clique <u>aqui</u>. Se **não deseja responder** ao questionário, clique <u>aqui</u>. Se **não deseja participar** do programa de saúde, clique <u>aqui</u>.

Quando o servidor optar por responder o questionário de saúde, o link irá direcioná-

lo para o SIGS (perfil autoatendimento). O questionário de saúde engloba as questões relacionadas aos hábitos de vida, história pregressa e descrição das atividades no trabalho.

Ele também poderá recusar a participação no programa do exame periódico, o que caracteriza a "recusa".

| SIGS Sistema                                                       | Integrado de Gestão em Saúde<br>Versão: 2 8.3 3023 07-31-141330        | (                                                                                                  | 1 |
|--------------------------------------------------------------------|------------------------------------------------------------------------|----------------------------------------------------------------------------------------------------|---|
| Programa de Saúde:<br>Exame Médico Periódico                       | Programa de Saúde:<br>Exame Médico Periódico                           | Consultas                                                                                          |   |
| Grupo: Exame médico periódico -Outubro 2022 DETALHAR CONVITE AÇÕES | Grupo: Exame Periódico Capital - Conviendo 2023 DETALHAR CONVITE AÇÕES | Marque ou procure por um atendimento MARCAR/CONSULTAR                                              |   |
| Licenças<br>Licenças de Saúde                                      | CAS<br>Comunicação de Acidente<br>Não responder                        | stionário<br>noção por Permuta / Redistribuição /<br>isão<br>utério conforme resolução 141/2014 do |   |
| Controle suas licenças                                             | Controle suas comun 😵 Recusar partici                                  | pação Controle seus pedidos                                                                        |   |
| REGISTRAR CONSULTAR                                                | REGISTRAR CONSULTAR                                                    | SOLICITAR CONSULTAR                                                                                |   |

## Questionário do Programa de Saúde

| Parfil da Saúda H     | História Pregressa e Familiar História Ocupacional |                                   | Descrição Sumária das Atividades de acordo com o relato de paciente |
|-----------------------|----------------------------------------------------|-----------------------------------|---------------------------------------------------------------------|
|                       |                                                    |                                   | 🕄 História Pregressa Ocupacional                                    |
| Hábitos de vida       | História Pessoal Pregress                          | a                                 |                                                                     |
| Medicamentos          | B História Pessoal Pregress                        | a Psico-emocional                 |                                                                     |
| Dor Referida          | Histórico Mórbido Familia<br>netos)                | r (até 2º grau - pais, irmãos, fi | ilhos, avós,                                                        |
| Saúde Psico-Emocional |                                                    |                                   |                                                                     |
|                       |                                                    |                                   |                                                                     |
|                       |                                                    |                                   |                                                                     |

As respostas dadas pelo servidor no questionário de saúde serão salvas no formato "rascunho" do exame periódico. O médico pode acessá-las e dar sequência ao atendimento.

# 5. Como é feito o atendimento do magistrado ou servidor que foi convidado através do programa de saúde:

- a. Quando o médico atende o servidor a partir da agenda:
  - ✓ O médico acessa o atendimento a partir da agenda.
  - Aparece a opção: escolha o rascunho. O médico escolhe o rascunho, salva e inicia o atendimento.
  - Quando o servidor não preencheu o questionário, não aparece rascunho para seleção.

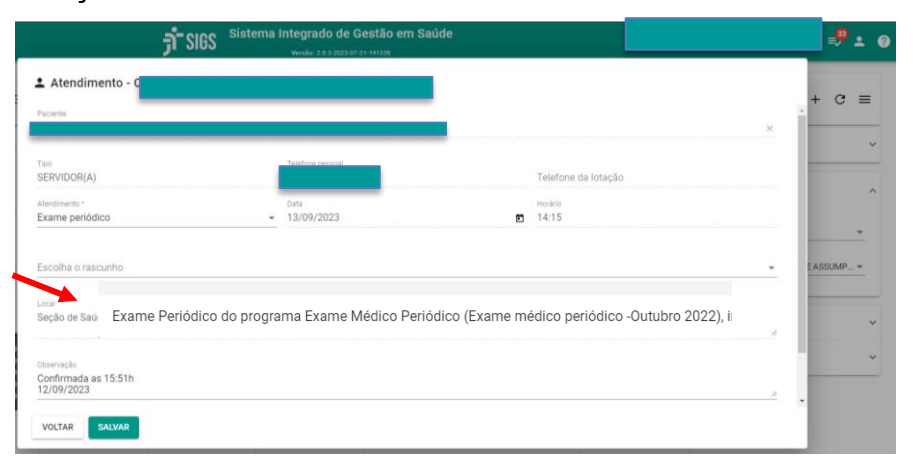

- b. Quando o atendimento ocorre a partir do menu lateral (fora da agenda) Ocupacional
   exame periódico.
  - ✓ Abrir a tela de consulta do exame periódico.
  - ✓ Digitar o nome do servidor. Aparece o rascunho.
  - ✓ Acionar o "lápis" e iniciar o atendimento.
  - Neste caso, o médico pode alterar o rascunho preenchido pelo servidor a partir da avaliação realizada. As informações só serão "validadas" quando o médico assinar o exame periódico.

|                                |                     | sigs أ <del>ر</del> | Sistema Integrad | do de Gestão er<br>6.3-2023-07-21-141326 | Saúde                                     |                      |       |   |     | • • |
|--------------------------------|---------------------|---------------------|------------------|------------------------------------------|-------------------------------------------|----------------------|-------|---|-----|-----|
| nsulta de Exam                 | es Médicos F        | Periódicos          |                  |                                          |                                           |                      |       |   |     | 1   |
| Filtros da consulta            |                     |                     |                  |                                          |                                           |                      |       |   |     | ^   |
| Paciente                       |                     |                     |                  |                                          |                                           |                      |       |   |     | ×   |
| Situação                       |                     |                     |                  |                                          | CIDs                                      |                      |       |   |     | Q   |
|                                |                     |                     |                  |                                          |                                           |                      |       |   |     |     |
| Jata Inicio                    |                     | Data Fim            |                  | 8                                        | 🔘 programa de saŭde 🔘 avulso 🧿 ambos      |                      |       |   |     |     |
| SCAR LIMPAR                    |                     |                     |                  |                                          |                                           |                      |       |   |     |     |
| ta de registro (inícial/final) | Data do Atendimento | Paciente            | CIDs             | PCD Atendido por                         | Origem                                    | Situação             | Ações | * | /   |     |
| /09/2023 - 12/09/2023          | 12/09/2023          |                     |                  |                                          | Programa de Sa                            | ide RASCUNHO         | 1     |   |     |     |
| /03/2023 - 25/07/2023          | 04/10/2022          |                     |                  |                                          | Avulso                                    | CONCLUÍDO (ASSINADO) | Q     | ۲ | * ( | 0-  |
|                                |                     |                     |                  |                                          | 1. A. A. A. A. A. A. A. A. A. A. A. A. A. |                      | 0     | 0 |     |     |

### 6. Como consultar os grupos de convites já criados:

Menu lateral esquerdo – programas de saúde – convites: lista todos os programas criados. Ao selecionar o ícone convites (envelope) é possível ver aqueles que já foram enviados, agendados, etc.

| ★ PÁGINA INICIAL         AGENDA       >         ADMINISTRAÇÃO       > | imas de Saúde             |       |                 |                        |                |     |
|-----------------------------------------------------------------------|---------------------------|-------|-----------------|------------------------|----------------|-----|
| AGENDA ><br>ADMINISTRAÇÃO >                                           | imas de Saúde             |       |                 |                        |                |     |
| ADMINISTRAÇÃO >                                                       |                           |       |                 |                        |                | (+) |
|                                                                       |                           |       |                 |                        |                | ~   |
| ASSISTENCIAL >                                                        |                           |       |                 |                        |                |     |
| PERICIAL >                                                            |                           |       |                 |                        |                |     |
| OCUPACIONAL >                                                         | (Bulo                     |       | Tine            | Vigôneia               | 40 <b>0</b> 00 |     |
| ут >                                                                  |                           |       | npo             | Vigencia               | Ações          |     |
| RELATÓRIOS GERENCIAIS ゝ                                               | xame Médico Periódico Int | erior | Exame Periódico | 01/01/2023 - (aberta)  | 1 📔 🖬          |     |
| PROGRAM ; DE SAÚDE 🗸 🗸                                                | xame Médico Periódico     |       | Exame Periódico | 01/02/2022 - (aberta)  |                |     |
| Consulta                                                              |                           |       | Examerenouico   | 01/02/2022 (dbcr(d)    |                |     |
| Gestão de Programas                                                   |                           |       |                 | or página 10 🔻 1 - 2 d |                |     |
|                                                                       |                           |       |                 |                        |                |     |

Ao clicar no ícone convite (envelope) é possível:

- 1- Ver a lista de convidados e convites agendados (lupa)
- 2- Enviar os convites agora agendados seta
- 3- Suspender envio dos convites seta com x
- 4- Agendar nova data para envio dos convites

| Iomologacação (SIGI<br>rograma de nipertensao | SIGS Versão: 2.8/<br>PTST)<br>arternar | 0-beta-1-2023-09-05-175231 |            |       |    |    |   |   |
|-----------------------------------------------|----------------------------------------|----------------------------|------------|-------|----|----|---|---|
| s de convites já criac                        | los                                    |                            |            |       |    |    |   |   |
| este (criado/alterado er                      | n 08/09/2023)                          |                            |            |       | ×. | •  | Q | Đ |
| Mês/Ano                                       | Situação do Grupo                      | Data de envio dos Convites | Convidados | Ações |    |    |   |   |
| setembro/2023                                 | Convidado(s)                           | 08/09/2023                 | Q          |       |    |    |   |   |
| outubro/2023                                  | Convite(s) agendado(s)                 | 08/10/2023                 | Q          | >     | ⋗  |    |   |   |
| novembro/2023                                 | Convite(s) agendado(s)                 | 08/11/2023                 | Q          | >     |    | Ċ, |   |   |

Para liberar um servidor de participar do programa, que por algum motivo não precisam ou não poderão participar do programa (ex: removido, desligado): clicar na lupa, ver a lista de convidados, liberar o servidor clicando no desenho

Para reenviar convite: abrir a lista de convites já enviados e selecionar a seta para reenvio.

| = jî:                       | SIGS Sistema Integra   | do de Gestão em Sau<br>9-beta-1-2023-09-05-175231 | íde 🗌      |              | Méd | ico = | •   |
|-----------------------------|------------------------|---------------------------------------------------|------------|--------------|-----|-------|-----|
| Grunos de convites já criad |                        |                                                   |            |              |     |       | +   |
| teste (criado/alterado en   | n 08/09/2023)          |                                                   |            | ]            | × • | Q [   | • ^ |
| Mês/Ano                     | Situação do Grupo      | Data de envio dos Convites                        | Convidados | Ações        |     |       |     |
| setembro/2023               | Convidado(s)           | 08/09/2023                                        | Q          | $\checkmark$ |     |       |     |
| outubro/2023                | Convite(s) agendado(s) | 08/10/2023                                        | Q          | > ;          | ∞ ⊑ |       |     |
| novembro/2023               | Convite(s) agendado(s) | 08/11/2023                                        | Q          | > ;          | ⊚ ⊑ |       |     |

| ≡                            | Lista de servidores de se | tembro/2023 |                                            | =,15 ± ⊘  |
|------------------------------|---------------------------|-------------|--------------------------------------------|-----------|
| Convite para Progra          | Matrícula Nome            | Setor       | Situação Acões .                           | <b>•</b>  |
| Programa de hipertensão ar   |                           |             | N Convidado (e-mail enviado)               | ~         |
| Grupos de convites já criado |                           |             | LO Convidado (e-mail enviado) 🛛 🖄 🗲        |           |
| Mate (criado/alterado em 0   |                           |             | ÉF Convidado (e-mail enviado) 🛛 🎽 🗲        | 🔌 💶 o 🖪 o |
| Mês/Ano                      | _                         |             | E Convidado (e-mail enviado)               |           |
| setembro/2023                | -                         |             | 0 Convidado (e-mail enviado)               |           |
| outubro/2023                 |                           |             | 0 Convidado (e-mail enviado)               | )         |
| novembro/2023                |                           |             | Convidado (e-mail enviado)                 |           |
|                              |                           |             | 3A_ Convidado (e-mail enviado) 🛛 🖄 🗲       |           |
| PROGRAMA DE SAUDE            |                           | 1           | ltens por página 10 👻 1 - 10 de 14  < < >> |           |
|                              | FECHAR EXPORTAR CONVID    | ADOS        |                                            |           |
|                              |                           |             |                                            |           |

## 7. Gestão do programa de saúde:

O sistema permite fazer a gestão do programa a partir dos convites enviados. Menu lateral – programa de saúde- gestão de programas

| A PÁGINA INICIAL      |   | ≡ Sistema Integrado de Gestão em Saúde |
|-----------------------|---|----------------------------------------|
| AGENDA                | > | Modo Homologacação (SIGEPTST)          |
| ADMINISTRAÇÃO         | > |                                        |
| ASSISTENCIAL          | > | Gestão de Programas de Saúde           |
| PERICIAL              | > | 〒 Filtros da consulta                  |
| OCUPACIONAL           | > |                                        |
| SST                   | > | Tipo de Programa de Saúde              |
| RELATÓRIOS GERENCIAIS | > |                                        |
| PROGRAMAS DE SAÚDE    | ~ | BUSCAR LIMPAR                          |
| Consulta              |   |                                        |
| Gestão de Programas   |   |                                        |

Escolher o tipo e nome do programa de saúde, convite criado e a situação. O sistema apresentará a lista de servidores conforme as especificações e permite o download da planilha.

| - J                                          | 1 2102                                                                                                    | Versão: 2.7.0-2023-09-05-164404                                                                                                    | Médico = 🗸 🔽      |
|----------------------------------------------|----------------------------------------------------------------------------------------------------|----------------------------------------------------------------------------------------------------|-------------------|
| estão de Progr                               | amas de Saú                                                                                                    | de                                                                                                    |                   |
| F Filtros da consulta                        |                                                                                                    |                                                                                                    | ^                 |
| Tipo de Programa de Saúde<br>Exame Periódico |                                                                                                    | Somente vigentes                                                                                                    |                   |
| Programa de Saúde *<br>Exame Médico Periódio | co (Exame Periódico)                                                                                                    |                                                                                                    | •                 |
| Convite                                      | Exame Periódico Capi     Exame Periódico Capi     Exame Periódico Capi     Exame Periódico Capi     Exame Periódico Capi     teste (oriado/alterado | I- Convrite setembre 2023 (cristolivalterado em 02/00/2023)<br>I- Convrite agosto 2023 (cristolivalterado em 02/00/2023)<br>I- Convrite agosto 2023 (cristolivalterado em 02/00/2023)<br>I- Convrite agosto 2023 (cristolivalterado em 02/00/2023)<br>m 25/07/2023) | DOWNLOAD          |
| uação*<br>onvidados (e-mail de convite e     | enviado)                                                                                                    | Filtros da consulta                                                                                                    |                   |
| CAR LIMPAR                                   |                                                                                                    | Convidados (e-mail de convite enviado)                                                                                                    | ے۔<br>بل DOWNLOAD |
| idor                                         | Setor                                                                                                    | Convidados (e-mail de convite não enviado)<br>Convite aceito                                                                                                    | Data Evento Ações |
|                                              |                                                                                                    | Agendados no período                                                                                                    | al                |
|                                              |                                                                                                    | Atendimento iniciado (em rascunho) no períod                                                                                                    | 0                 |
|                                              |                                                                                                    | Atendidos (consulta concluída) no período                                                                                                    | *                 |

SIGS – Sistema Integrado de Gestão em Saúde 2.8.6

Contato pelo redmine nacional